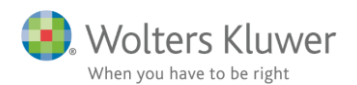

18. marts 2020

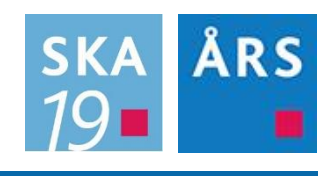

# Skat Nova og Årsafslutning – klasse A integration

#### Indhold

| 1                                               | 1 Regnskabstal overføres ikke korrekt fra Årsafslutning til Skat Nova 20192 |                                                 |  |  |  |  |  |  |
|-------------------------------------------------|-----------------------------------------------------------------------------|-------------------------------------------------|--|--|--|--|--|--|
|                                                 | 1.1                                                                         | Hvordan overføres tal fra Årsafslutning?2       |  |  |  |  |  |  |
|                                                 | 1.2                                                                         | Hvilke tal importeres?                          |  |  |  |  |  |  |
|                                                 | 1.2.                                                                        | 1 Regnskabsmæssige tal - importeres             |  |  |  |  |  |  |
|                                                 | 1.2.                                                                        | 2 Skattemæssige opgørelser – importeres ikke    |  |  |  |  |  |  |
|                                                 | 1.2.                                                                        | 3 Specifikation egenkapital - importeres4       |  |  |  |  |  |  |
|                                                 | 1.2.                                                                        | 4 Mellemregning med indehaver - importeres5     |  |  |  |  |  |  |
| 2                                               | Fejl                                                                        | der ses i Skat Nova                             |  |  |  |  |  |  |
|                                                 | 2.1                                                                         | Fejlbesked ved import om negativt felt          |  |  |  |  |  |  |
|                                                 | 2.2                                                                         | Egenkapital giver nul og øvrig gæld er forkert7 |  |  |  |  |  |  |
|                                                 | 2.3                                                                         | Hævninger mv. mangler i afstemning egenkapital7 |  |  |  |  |  |  |
|                                                 | 2.4                                                                         | Flere tal mangler7                              |  |  |  |  |  |  |
| 3 Årsafslutning – hvordan opdateres skabeloner? |                                                                             |                                                 |  |  |  |  |  |  |
|                                                 | 3.1                                                                         | Link til vejledninger                           |  |  |  |  |  |  |
|                                                 | 3.2                                                                         | Vi har egne skabeloner9                         |  |  |  |  |  |  |
| 4                                               | Qui                                                                         | ck-Fix i Skat Nova10                            |  |  |  |  |  |  |

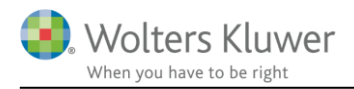

# 1 Regnskabstal overføres ikke korrekt fra Årsafslutning til Skat Nova 2019

Forkert overførsel skyldes i næsten alle tilfælde at der enten anvendes uaktuelle eller forkerte skabeloner i Årsafslutning. Eller at der mangler at blive reklassificeret f.eks. negative renteindtægter.

Herefter er kort beskrivelse af hvad der kan importeres af tal, typiske fejl vi ser og hvordan skabeloner opdateres.

Der er link til vejledninger og videoer herom.

# 1.1 Hvordan overføres tal fra Årsafslutning?

Der kan importeres tal fra årsrapporter udarbejdet i Årsafslutning til virksomhedstal i Skat Nova. Import foretages fra Skat Nova i virksomhedsoversigten.

| Arbejdsgang                            | × | Virksomhedsoversigt                |                       |                                    |                                                |                                      |  |  |  |  |  |  |  |
|----------------------------------------|---|------------------------------------|-----------------------|------------------------------------|------------------------------------------------|--------------------------------------|--|--|--|--|--|--|--|
| Forberedelse                           | ۵ | Virksomhedsoversigt                |                       |                                    |                                                |                                      |  |  |  |  |  |  |  |
| Indkomstoplysninger                    | ۲ | + Beskatningsform                  |                       |                                    |                                                |                                      |  |  |  |  |  |  |  |
| Personligt regnskab<br>Oplysningsskema |   | - Virksomhedsdata                  | - Virksomhedsdata     |                                    |                                                |                                      |  |  |  |  |  |  |  |
| Betalte skatter                        |   | Virksomhed                         | Driver andel<br>P1    | Driver andel Ejer an-<br>P2 del P1 | Ejer an- Er virksomhed<br>del P2 omdannet i år | len Er der sket<br>? afståelse i år? |  |  |  |  |  |  |  |
| Hegnskabsoplysninger<br>Forskudsskema  |   | Udlejning Nørreport                | 100,00                | 0,00 100,00                        | 0 0,00 Nej                                     | Nej                                  |  |  |  |  |  |  |  |
| Virksomhedsoversigt                    | ~ |                                    |                       |                                    |                                                |                                      |  |  |  |  |  |  |  |
| Oversigt                               |   |                                    |                       |                                    |                                                |                                      |  |  |  |  |  |  |  |
| Oplysningsskema 2019                   |   |                                    |                       |                                    |                                                | $\checkmark$                         |  |  |  |  |  |  |  |
| Basisoplysninger                       |   | Opr <u>e</u> t virksomhed <u>F</u> | Ret virksomhed Slet v | irksomhedImpo                      | rtér                                           |                                      |  |  |  |  |  |  |  |
| Udlejning Nørreport                    |   | Genvejstaster                      |                       |                                    |                                                |                                      |  |  |  |  |  |  |  |

Der kan her importeres en eller flere virksomheders tal på en gang. Tal placeres ved import i høj specifikation.

Link til video om import:

https://www.youtube.com/watch?v=Itw1eXagEYQ

Link til vejledning om import:

https://wolterskluwer.dk/support/regnskabsprogram/aarsafslutning#paragraph-515

### 1.2 Hvilke tal importeres?

Der importeres til 100% kolonnen i høj specifikation. Herefter afgør ejerandel af virksomheden hvilke tal der overføres til person 1 og 2 af virksomhedens tal.

Ejerandel kan ændres i ret virksomhed.

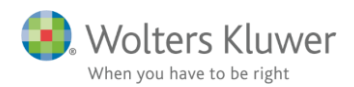

| Virksomhed          | Driver andel<br>P1 | Driver andel<br>P2 | Ejer an-<br>del P1 | Ejer an-<br>del P2 | Er virksomheden<br>omdannet i år? | Er der sket<br>afståelse i år? |
|---------------------|--------------------|--------------------|--------------------|--------------------|-----------------------------------|--------------------------------|
| Udlejning Nørreport | 100,00             | 0,00               | 100,00             | 0,00               | Nej                               | Nej                            |
|                     |                    |                    |                    |                    |                                   |                                |

Hvis nogle tal ikke følger %-fordelingen, kan kolonnen for henholdsvis person 1 og 2 låses op og tal kan ændres manuelt.

## Indtastning med høj specifikation

Virksomhednavn: Udlejning Nørreport

| - | Regnskabsmæssigt resultatopgørelse                        |         |       |          |     |          |
|---|-----------------------------------------------------------|---------|-------|----------|-----|----------|
|   |                                                           |         |       | Person 1 |     | Person 2 |
|   |                                                           | 100.00% |       | 100,00 % | 0,0 | 0%       |
|   |                                                           |         |       | Lås op   | Lås | ор       |
|   | Nettoomsætning                                            | 423.500 |       | 423.500  |     | 0        |
|   | Vareforbrug                                               | 22.744  |       | 22.744   |     | 0        |
|   | Fremmed arbejde                                           |         |       |          |     |          |
|   | Salgsfremmende udgifter                                   |         |       |          |     |          |
|   | Vedligeholdelse af fast ejendom                           | 23.654  |       | 23.654   |     | 0        |
|   | Øvrige ordinære omkostninger                              | 15.594  | (+/-) | 15.594   |     | 0        |
|   | Ordinært resultat før afskrivninger og renter             | 361.508 |       | 361.508  |     | 0        |
|   | Regnskabsmæssige afskrivninger                            |         |       |          |     |          |
|   | Renteindtægter                                            | 2       |       | 2        |     | 0        |
|   | Udlodning i virksomhed fra investeringsforening eller sel |         |       |          |     |          |
|   | Ejendomsavance (+/-)                                      |         | (+/-) |          |     |          |
|   | Anden kapitalindkomst (+/-)                               | 0       | (+/-) | 0        |     | 0        |
|   | Renteudgifter                                             | 35.620  |       | 35.620   |     | 0        |
|   | Ekstraordinære poster, netto (+/-)                        |         | (+/-) |          |     |          |
|   | Andel af regnskabsmæssigt resultat                        | 325.890 |       | 325.890  |     | 0        |
|   |                                                           |         |       |          |     |          |
|   | Regnskabsmæssigt resultat ovf. fra Årsafslutning          | 325.890 |       | 325.890  |     | 0        |
|   | Difference                                                | 0       |       | 0        |     | 0        |
|   | Dillefence                                                |         |       |          |     | -        |
| + | Skattemæssigt resultatopgørelse                           |         |       |          |     |          |
| + | Regnskabsmæssig balance                                   |         |       |          |     |          |
| + | Skattemæssig balance                                      |         |       |          |     |          |
| + | Afstemning af regnskabsmæssig egenkapital                 |         |       |          |     |          |

#### 1.2.1 Regnskabsmæssige tal - importeres

Resultatopgørelsen, balancen, og afstemning af regnskabsmæssig egenkapital importeres, under forudsætning af at der er valgt klasse A skabeloner og at skabelonen er opdateret i Årsafslutning.

Vi henter specifikke linjer og summer i posttypeinddelingen, så hvis I har ændret eller anvender posttypeinddelingen anderledes, kan i opleve at der mangler tal eller at der opsummeres anderledes end jeres årsrapport viser.

#### 1.2.2 Skattemæssige opgørelser – importeres ikke

Skattemæssige korrektioner til resultat kan pt. ikke importeres fra noten til opgørelse af skattepligtig indkomst, der kan udarbejdes i Årsafslutning.

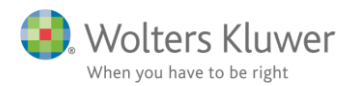

Private andele der er bogført i klasse A regnskabet og linket til de dertil hørende linjer i posttypeinddelingen i kapitalkontoen overføres til tilbageførsel af bogførte andele og specificeres herefter i skatteopgørelsen.

#### + Regnskabsmæssigt resultatopgørelse

#### Skattemæssigt resultatopgørelse

|                                                                    |         |       | Person * | 1 | Person 2 |
|--------------------------------------------------------------------|---------|-------|----------|---|----------|
|                                                                    |         |       | 100,00%  |   | 0,00 %   |
| Regnskabsmæssigt resultat                                          | 457.800 |       | 457.800  |   | 0        |
| Korrektioner til ordinært resultat                                 |         | 1     |          |   |          |
| Repræsentation 75%                                                 |         |       |          |   |          |
| Ikke fradragsberettigede gebyrer/bøder                             |         |       |          |   |          |
| Øvrige korrektion til ordinært resultat før afskrivninger og rente | r       | (+/-) |          |   |          |
| Private andele                                                     |         |       |          |   |          |
| Tilbageførsel af bogførte private andele                           | 105.800 |       | 105.800  |   | 0        |
| Fri bil                                                            | 95.000  |       | 95.000   |   | 0        |
| Blandet benyttet bil                                               |         |       |          |   |          |
| Eget vareforbrug                                                   |         |       |          |   |          |
| Fri telefon før evt. ægtefællerabat                                | 2.800   |       | 2.800    |   | 0        |
| Ægtefællerabat fri telefon                                         |         |       |          |   |          |
| Andre private andele                                               | 8.000   |       | 8.000    |   | 0        |

Korrektioner og værdier til den skattemæssige balance, til brug for opgørelse af kapitalafkastgrundlaget, kan ikke opgøres i Årsafslutning og derfor overføres der ikke noget til Skat Nova.

#### 1.2.3 Specifikation egenkapital - importeres

Der er mulighed for specifikation af op til 10 ejere (10 kapitalkonti) i Årsafslutning. Summen af de 10 kapitalkonti overføres til 100% kolonnen i Skat Nova. Ejerandele overføres ikke fra Årsafslutning.

Der overføres til felter i afstemning af regnskabsmæssig egenkapital. Bortset fra overførsel mellem egne virksomheder.

#### - Afstemning af regnskabsmæssig egenkapital

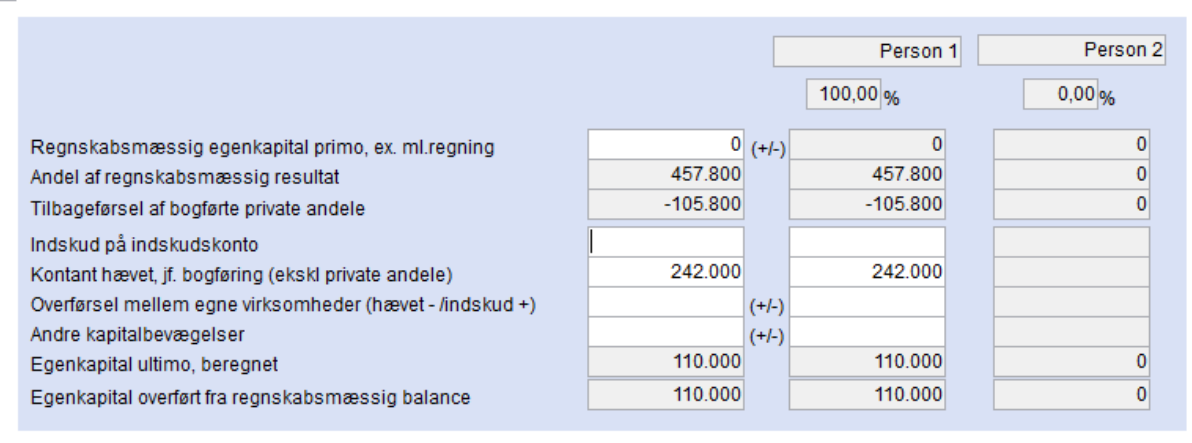

Det er vigtigt at f.eks. hævninger er linket på posttypen 'Hævet' ellers kommer beløbet ikke med i overførslen. Og det gælder tilsvarende for alle 10 kapitalkonti.

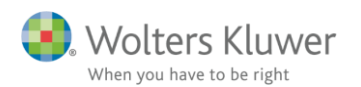

| 🐴 Årsafslutning fra Wolters Kluwer 2 | 2020.1 - [Bruger : BMAD] - [Licens: Professionel]      |                        |                 |              |                        |                    |
|--------------------------------------|--------------------------------------------------------|------------------------|-----------------|--------------|------------------------|--------------------|
| Fil Rediger Stamdata Registrering    | j Moduler Rapporter Vis Format Værktøj XBRL Hjælp      |                        |                 |              |                        |                    |
| 🗟 🤄 🤣 🚺 🗋                            | 🔄 🖻 📓 😓 🖾 😂 🗢 🗞 🛎 🕰                                    | - 4                    | BR RR           | ÀR 🏠         | الله الح               |                    |
| Arbejdsgang ×                        | Posttypeinddeling                                      |                        | _               |              |                        |                    |
| Stamoplysninger mv. 🔿                | Balance V 🕂 🗕 🗃 🗐 🕼 👔 🔽 Vis konti                      | Sprog:                 |                 |              | 🔎 Taksono              | mi regnskabsklasse |
|                                      |                                                        | Posttype Proces        | Nøgletal Format | BPA-nøgletal | Udgående balance Ændri | ng Indg            |
| Virksomhedsoplysninger               | E Aktiver                                              | •                      | *               | * •          |                        |                    |
| Personoplysninger                    | E Passiver                                             |                        | *               | *            |                        |                    |
| Import af saldobalance               | Egenkapital                                            | 20 Egenka Regn         | *               | Egenkapital  |                        |                    |
| Saldobalance                         | Kapitalindestaender [Personigt irrina, 1/5, K/5 in.n.] | 20 Egenka<br>20 Egenka | *               | *            |                        |                    |
| Oracle Second and                    | Kapitalkonto før mellemregning                         | 20 Egenite             | *               | *            |                        |                    |
| Upret arsregnskap                    | Primo kapitalindestående                               |                        | *               | *            | 0                      | 0                  |
| Posttypeinddeling                    | Resultat                                               |                        | *               | *            | -457.800               | -457.800           |
|                                      | Indskud                                                |                        | *               | *            | 0                      | 0                  |
| Registrering (*)                     | Hævet                                                  |                        | *               | *            | 242.000                | 242.000            |
| ánlægskartotek                       | H Kapitalreguleringer                                  |                        | *               | *            |                        |                    |
| Effect estado esta                   |                                                        |                        | *               | *            | 95,000                 | 95.000             |
| Enterposteringer                     |                                                        |                        | *               | *            | 2.800                  | 2.800              |
| Indstillinger til rapporter          | Blandet benyttet bil                                   |                        | *               | *            | 0                      | 0                  |
| Oplysninger til årsrapport           | Eget vareforbrug                                       |                        | *               | *            | 0                      | 0                  |
| Oplysninger til specifikationsh      | Private andele 1                                       |                        | *               | *            | 8.000                  | 8.000              |
|                                      | Private andele 2                                       |                        | *               | *            | 0                      | 0                  |
| Fuldfør 🛞                            | Private andele 3                                       |                        | *               | *            | 0                      | 0                  |
|                                      | Private andele 5                                       |                        | *               | *            | 0                      | 0                  |
| Fejlkontrol                          | Private andele                                         |                        |                 |              | 105.800                | 105.800            |
| Rapporter                            | Kapitalkonto før mellemregning                         |                        |                 |              | -110.000               | -110.000           |
| Årsrapport                           | Mellemregning, primo                                   |                        | *               | *            | 0                      | 0                  |
| Specifikationshaefte                 | Mellemregning, ultimo                                  |                        | *               | *            | 0                      | 0                  |
| Condill                              | Kapitalkonto 1                                         | 20 Econtri             | *               | *            | -110.000               | -110.000           |
| Senu ui                              | H Kapitalkonto 3                                       | 20 Egenka<br>20 Egenka | *               | *            |                        |                    |
| Eksportér                            | E Kapitalkonto 4                                       | 20 Egenka              | *               | *            |                        |                    |
| Nyt regnskabsår/ny periode           | Kapitalkonto 5                                         | 20 Egenka              | *               | *            |                        |                    |
|                                      | E Kapitalkonto 6                                       | 20 Egenka              | *               | *            |                        |                    |
|                                      | E Kapitalkonto 7                                       | 20 Egenka              | *               | *            |                        |                    |
|                                      |                                                        | 20 Egenka              | *               | *            |                        |                    |
|                                      | H Kapitalkonto 9                                       | 20 Egenka<br>20 Egenka | *               | *            |                        |                    |
|                                      | Kapitalindeståender (Personlint firma 1/5 K/5 m fl 1   | 20 cgenka              |                 |              | -110 000               | -110.000           |
|                                      | Egenkapital                                            |                        | B4 Egenka       |              | -110.000               | -110.000           |
|                                      |                                                        |                        |                 |              |                        |                    |

#### 1.2.4 Mellemregning med indehaver - importeres

I høj specifikation i Skat Nova importeres mellemregning med indehaver særskilt, uanset om mellemregning i Årsafslutning er placeret som kortfristet gæld, langfristet gæld eller som del af kapitalindestående. Dog forudsat at de til formålet oprettede posttype linjer anvendes.

Dvs. at kapitalindestående i Skat Nova i høj specifikation altid skal vises excl. mellemregning. Både primo og ultimo.

Dette skyldes at mellemregning skal være særskilt specificeret såfremt virksomhedsskatteordningen anvendes.

Såfremt der udarbejdes indkomst- og formueopgørelse i Skat Nova så er der i formuen nu valgfrihed mellem om mellemregningen skal vises som et særskilt tilgodehavende hos indehavers virksomhed eller som en del af kapitalindeståendet. Valget foretages i formuen under virksomhed eller tilgodehavender.

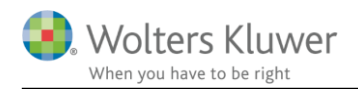

# 2 Fejl der ses i Skat Nova

Der mangler tal i overførslen eller tal er forkerte. Det er ikke en fejl i Skat Nova men fejlen skyldes at der ikke sendes de korrekte tal afsted fra Årsafslutning.

Så det er i Årsafslutning rettelser skal foretages.

## 2.1 Fejlbesked ved import om negativt felt

Når jeg importerer fra Årsafslutning kommer følgende besked:

| Meddel | else                                 | × |
|--------|--------------------------------------|---|
| 8      | Feltets værdi må ikke være negativt! |   |
|        | Luk Udskriv                          |   |

Denne besked kommer fordi der f.eks. er netto renteudgifter i renteindtægter i Årsafslutning, eller negativ driftsmiddelsaldo i balancen.

Der er felter i Skat Nova der skal have et bestemt fortegn, for at vi kan indberette tal til SKAT ved indsendelse af regnskabsoplysninger sammen med indberetning af Oplysningsskemaet.

Hvis ovennævnte besked modtages ved import, vil feltet med negativt fortegn være slettet, så der er en difference, kan f.eks. ses her, hvis det er i resultatopgørelsen.

| Skat Nova fra Wolters Kluwer                                                                                                    | × |
|----------------------------------------------------------------------------------------------------|---|
| Der er en difference mellem det beregnede regnskabsmæssig<br>resultat og det regnskabsmæssige resultat overført fra<br>Årsafslutningsfilen. Ret det beregnede resultat | e |
| OK                                                                                                    |   |

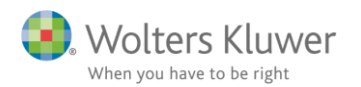

#### Regnskabsmæssigt resultatopgørelse

|                                                           |         |       | Person 1 |
|-----------------------------------------------------------|---------|-------|----------|
|                                                           | 100.00% |       | 100,00 % |
|                                                           |         |       | 🗌 Lås op |
| Nettoomsætning                                            | 214.325 |       | 214.325  |
| Vareforbrug                                               | 22.168  |       | 22.168   |
| Fremmed arbejde                                           |         |       |          |
| Salgsfremmende udgifter                                   |         |       |          |
| Vedligeholdelse af fast ejendom                           | 39.542  |       | 39.542   |
| Øvrige ordinære omkostninger                              | 13.252  | (+/-) | 13.252   |
| Ordinært resultat før afskrivninger og renter             | 139.363 |       | 139.363  |
| Regnskabsmæssige afskrivninger                            |         |       |          |
| Renteindtægter                                            |         |       |          |
| Udlodning i virksomhed fra investeringsforening eller sel |         |       |          |
| Ejendomsavance (+/-)                                      |         | (+/-) |          |
| Anden kapitalindkomst (+/-)                               | -1.000  | (+/-) | -1.000   |
| Renteudgifter                                             | 0       |       | 0        |
| Ekstraordinære poster, netto (+/-)                        |         | (+/-) |          |
| Andel af regnskabsmæssigt resultat                        | 138.363 |       | 138.363  |
|                                                           |         |       |          |
| Regnskabsmæssigt resultat ovf. fra Årsafslutning          | 100.923 |       | 100.923  |
| Difference                                                | 37.440  |       | 37.440   |

For at få alle tal importeret til Skat Nova skal der reklassificeres eller linkes anderledes i Årsafslutning således at der f.eks. ikke er negative renteindtægter.

Og herefter kan der importeres igen.

#### 2.2 Egenkapital giver nul og øvrig gæld er forkert

Vi har tilføjet mulighed for visning af mellemregning med indehaver som en del af kapitalindestående og noten hertil i Årsafslutning i klasse A regnskabet.

I den forbindelse er overførslen til Skat Nova ændret for egenkapitalen. Derfor er det nødvendigt at opdatere balancen i Årsafslutning for at tal kommer korrekt over, uanset om der er en mellemregning eller ej.

Det er beskrevet nærmere i releasedokument til Årsafslutning 2019.3 punkt 5.8 og 5.9. Link hertil: <u>https://software2.wolterskluwer.dk/aarsafslutning/dokumentation/VejledningAarsafslutning2019\_3.pdf</u>

#### 2.3 Hævninger mv. mangler i afstemning egenkapital

Her mangler der at blive linket korrekt til f.eks. hævet, indskud eller andre linjer i kapitalindestående, se også punkt 1.2.3.

#### 2.4 Flere tal mangler

Her ser vi oftest af klasse A regnskabet er baseret på en klasse B skabelon.

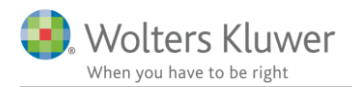

Siden marts 2018 har det været muligt at vælge en klasse A skabelon. Vi ser dog stadig en del brugere der stadig anvender en skabelon til klasse A baseret på den gamle klasse B der skulle anvendes før marts 2018.

Vi overfører stadig nogle tal fra den gamle klasse B skabelon, men den overførsel har vi ikke opdateret siden marts 2018. Og posttypen har ikke specifikationsgraden til at vi kan importere tal detaljeret.

Så vores anbefaling vil være at få omlagt regnskaber til en klasse A skabelon.

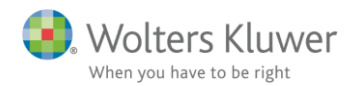

# 3 Årsafslutning – hvordan opdateres skabeloner?

For at tal overføres korrekt er det vigtigst at resultat og balance er opdaterede, og at der er valgt klasse A. De øvrige elementer har pt. ikke betydning for overførslen af tal fra Årsafslutning til Skat Nova.

# 3.1 Link til vejledninger

I releasevejledningen til version 2019.4 af Årsafslutning er det beskrevet hvorledes opdatering af skabeloner sker ud fra den nye fejlkontrol på uaktuelle skabeloner der er implementeret se punkt 4.3. https://software2.wolterskluwer.dk/aarsafslutning/dokumentation/VejledningAarsafslutning2019\_4.pdf

Link til vejledning op opdatering af skabeloner ved årsrulning af filer: https://software2.wolterskluwer.dk/aarsafslutning/dokumentation/VejledningOpdateringFiler.pdf

Link til vejledning om hvor versionsnumre på skabeloner ses og opdateres: <u>https://software2.wolterskluwer.dk/WEB%20FAQ/%C3%85rsafslutning%20FAQ/Daglig%20brug/Hvordan%20vises%20versionsnummeret.pdf</u>

Link til vejledning om funktionen hent nyheder: https://software2.wolterskluwer.dk/WEB%20FAQ/%C3%85rsafslutning%20FAQ/Daglig%20brug/He nt%20nyheder.pdf

### 3.2 Vi har egne skabeloner

Flere virksomheder har deres egen skabelon som de kan vælge under opret regnskab.

Det er vigtigt at denne egen skabelon opdateres hver gang Årsafslutning releases. Det skal gøres af jeres masterbruger, således at der er en opdateret version til rådighed for jeres brugere.

Vi gør opmærksom på at skal der foretages tilretninger af egne skabeloner skal der tages kontakt til kundeservice der herefter kan foranledige assistance hertil.

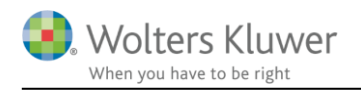

# 4 Quick-Fix i Skat Nova

Det er muligt at fortryde importen i Skat Nova, så låses der op for tal i 100%'s kolonnen og de kan rettes manuelt. De tal der allerede er overført slettes ikke ved fortryd import.

| Virksom           | heds | oversigt                                                                                                    |                         |            |        |                                              |            |             |                                      |                              |                        |                        |
|-------------------|------|----------------------------------------------------------------------------------------------------|-------------------------|------------|--------|----------------------------------------------|------------|-------------|--------------------------------------|------------------------------|------------------------|------------------------|
| Virks             | 901  | mhedsove                                                                                                    | ersigt                  |            |        |                                              |            |             | Skift til indtastn<br><u>S</u> let v | ing via oplys<br>⁄irksomheds | sningssker<br>smodulet | naet                   |
| + E               | Besl | atningsform                                                                                                    |                         |            |        |                                              |            |             |                                      |                              |                        |                        |
| - Virksomhedsdata |      |                                                                                                    |                         |            |        |                                              |            |             |                                      |                              |                        |                        |
|                   |      | Virksomhed                                                                                                    |                         | Driver     | andel  | Driver andel                                 | Eier an-   | Eier an-    | Ervirksomheden                       | Er der ske                   | t                      |                        |
|                   |      |                                                                                                    |                         | P1         |        | P2                                           | del P1     | del P2      | omdannet i år?                       | afståelse                    | iår?                   |                        |
|                   |      | Udlejning Nørrepor                                                                                                    | t                       |            | 100,00 | 0,00                                         | 100,00     | 0,00        | Nej                                  | Nej                          | ^                      |                        |
|                   |      |                                                                                                    |                         |            | -2     |                                              |            |             |                                      |                              |                        |                        |
|                   |      |                                                                                                    |                         |            | Vir    | ksomhedsstar                                 | ndata      |             |                                      |                              |                        |                        |
|                   |      |                                                                                                    |                         |            | 1/:    |                                              | <b>.</b>   | <b>1</b>    |                                      |                              |                        |                        |
|                   |      |                                                                                                    |                         |            | VIII   | ksomn                                        | eass       | tamo        | lata                                 |                              |                        |                        |
|                   |      | Opr <u>e</u> t virksomhed                                                                                                    | <u>R</u> et virksom     | hed        |        | Virke                                        | mhoden     | avn: Udle   | ining Nørreport                      |                              |                        |                        |
|                   | Gor  | woistastor                                                                                                    |                         | _          |        | CVP                                          | r          | 1234        | 15674                                |                              |                        |                        |
|                   | Uei  | Virksomhedstal                                                                                                    | Kanitalafkast           | arl ind    |        | CVIN-II                                      |            |             |                                      |                              |                        |                        |
|                   |      | The office of the office of th | rapitala <u>i</u> naoti | gri., in a |        |                                              |            |             |                                      |                              | Total                  | Person 1               |
|                   | For  | etag overskudsdis                                                                                                    | ponering - heru         | under a    |        | Hvilke                                       | n person   | driver virk | somheden                             |                              | 100%                   | 100,00 %               |
|                   |      | VSO                                                                                                    | <u>k</u> ao             |            |        | Perso                                        | nernes ej  | erandele    |                                      |                              | 100%                   | 100,00 %               |
|                   | L    | Ønsker du adgar                                                                                                    | ng til fordeling a      | af kapit   |        | Er virk                                      | somhede    | n under V   | SO eller KAO helt (                  | eller delvist :              | afstået i år?          |                        |
|                   | Res  | sume af indtastning                                                                                                    | - Virksomhed            | sover      |        | Ervirk                                       | somhede    | n under V   | SO helt eller delvis                 | t skattefrit o               | mdannet i å            |                        |
|                   |      | Virksom <u>h</u> edsordni                                                                                                    | ngen Kap                | italafka   |        | Erdet                                        | on udonl   | andekvirk   | combad?                              | n onditeint o                | maannetre              |                        |
| _                 |      |                                                                                                    |                         |            |        |                                              |            |             |                                      |                              |                        |                        |
| + 1               | nds  | tillinger, sikkerl                                                                                                    | hedsstillels            | e og i     |        |                                              |            |             |                                      |                              |                        |                        |
|                   |      |                                                                                                    |                         |            |        | Virksom                                      | hedstal    |             |                                      |                              |                        |                        |
|                   |      |                                                                                                    |                         |            |        | Valgt indtastningsmetode Høj specification - |            |             |                                      |                              |                        |                        |
|                   |      |                                                                                                    |                         |            |        | <u>V</u> irk:                                | somheds    | tal         |                                      |                              |                        |                        |
|                   |      |                                                                                                    |                         |            |        | Oplysnin                                     | aer om ka  | apitalafka  | starundlag og ind                    | skudskonto                   |                        |                        |
|                   |      |                                                                                                    |                         |            |        | Afkast                                       | Irundlag i | mv.         |                                      |                              |                        |                        |
|                   |      |                                                                                                    |                         |            |        | Vis / or                                     | ret eiend  | omme?       |                                      |                              |                        |                        |
|                   |      |                                                                                                    |                         |            |        |                                              | , or opend |             |                                      |                              |                        |                        |
|                   |      |                                                                                                    |                         |            | Ľ      | Import fra                                   | Arsafs     | lutning     |                                      |                              |                        |                        |
|                   |      |                                                                                                    |                         |            |        | Nuvære                                       | nde løbei  | nummer p    | ðå Ársafslutningsfil                 | : {12                        | 24CE9BF-8              | EF6-4B3D-A296-C0E      |
|                   |      |                                                                                                    |                         |            |        | Indtast                                      | nyt løbenu | immer:      |                                      |                              |                        |                        |
|                   |      |                                                                                                    |                         |            |        | Fortryd                                      | dataoverfé | ørsel:      | Fortryd <u>i</u> mport               | 0                            | Ipdater/redi           | ger <u>l</u> øbenummer |